## 「たすかる君ーWEB」ご利用までの流れ

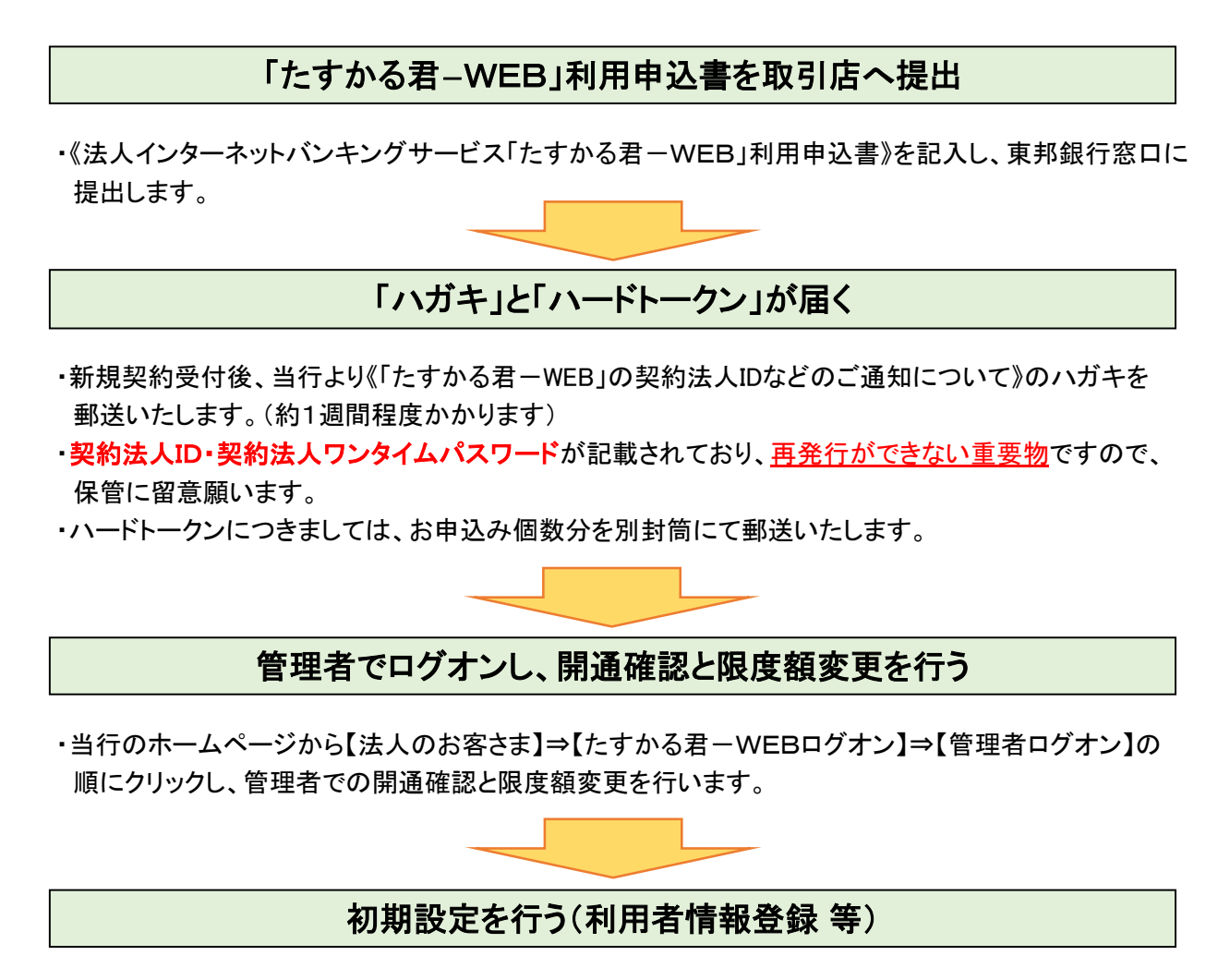

・初期設定としまして、利用者情報登録・ワンタイムパスワード発行・ハードトークン登録を行います。

利用者でログオンし、開通確認を行う

・【利用者ログオン】をクリックし、利用者での開通確認を行います。

※開通作業時にご準備いただくもの

| たすかる君ーWEB    | 管理者ログオン・各種作業時に必要な <u>契約法人暗証番号・確認暗証番号</u> が記載さ                            |
|--------------|--------------------------------------------------------------------------|
| お申込書控え       | れています。                                                                   |
| ハガキ          | 管理者ログオン時に必要な <u>契約法人ID・ワンタイムパスワード</u> が記載されていま                           |
| (契約法人IDのご通知) | す。                                                                       |
| ハードトークン      | 利用者情報登録時に必要となります。                                                        |
| Eメールアドレス     | 管理者ログオン直後の「契約法人開通確認」作業時に必ず必要となります。<br>(送信された各種データの受付完了通知をEメールにて送信いたします。) |

◆開通作業の流れにつきましては、本マニュアル「たすかる君-WEBご登録の手引き」を参照いただくか、 東邦銀行EBヘルプデスクまでお電話にてお問い合わせください。